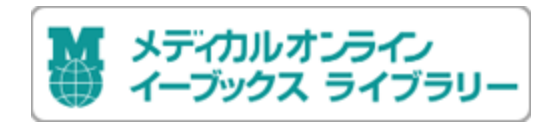

# メディカルオンライン イーブックス ライブラリー —かんたん利用案内—

# Contents

- 1. メディカルオンライン イーブックス ライブラリーの特長
- 2. 利用対象者
- 3. イーブックス ライブラリー(電子書籍サイト)へのアクセス方法
- 4. 読みたいタイトルの検索方法
  - 例1)契約書籍タイトル一覧から探す
  - 例2)契約書籍タイトルを分野で探す
  - 例3)契約書籍タイトルを出版社で探す
  - 例4)契約書籍タイトルをキーワードで探す

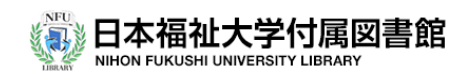

# 1.メディカルオンライン/イーブックス ライブラリーとは

□ 紀伊國屋書店/株)メテオが提供する医療系の電子書籍閲覧サービスです。

- □ 同サイトでは、従来の医療系オンライン雑誌や論文記事にくわえ、
   看護・理学・作業などに関する電子書籍<<契約タイトル>が閲覧できます。
   なお、<無料公開>の電子書籍タイトルについてもあわせて閲覧いただけます。
- □ 本学所属目録検索(OPAC)による契約タイトル検索が可能です。
- □ 看護学部、健康科学部などの専門教育に関する主題テーマ、講義推薦図書などの 電子書籍を選定購入し、閲覧できるタイトルを随時、充実させていく予定です。
   ぜひご利用ください。
   参考値>参加出版社数(130社以上)/書籍タイトル数(10,000以上)

# 2. サービスの利用対象者について

□本学アカウントを発行されている次の者を利用対象者とします。
 ①本学学部生(通学生)・大学院生
 ②本学教職員
 ③大学非常勤講師

# 3.メディカルオンライン(電子書籍サイト)へのアクセス方法

(契約書籍一覧サイト)

 $\underline{https://mol.medicalonline.jp/library/ebooks/archive/booklist?id=01\&p=t\&UserID=202.240.13.6$ 

□自分のPCやタブレット、スマートフォンなどからアクセスできます。
 □本学図書館トップページから、メディアカルオンライン[バナー]をクリックすると、

イーブックスのトップページに直接アクセスできます。

□学内ネットワークに接続していれば、ID/PW の入力は必要ありません。 □VPN接続(リモートアクセス接続)により、学外(館外)からも利用可能となります。 □電子書籍の同時アクセス数は基本1です。

ロダウンロード不可能/印刷10枚まで可能です。

# 4. 読みたいタイトルの検索方法

# 1) 購入書籍タイトル一覧から探す

①電子書籍を閲覧するには、メディアカルオンラインのインデックス画面を イーブックス(電子書籍閲覧)に切り替えておく必要があります。

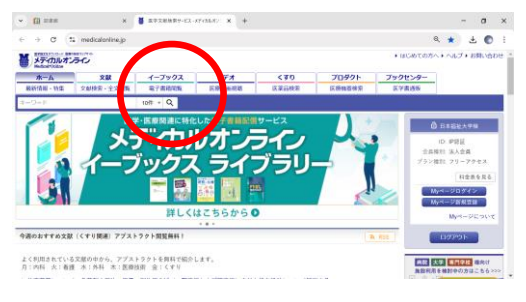

②イーブックス(電子書籍閲覧)をクリックすると電子書籍のトップページに切り替わります。

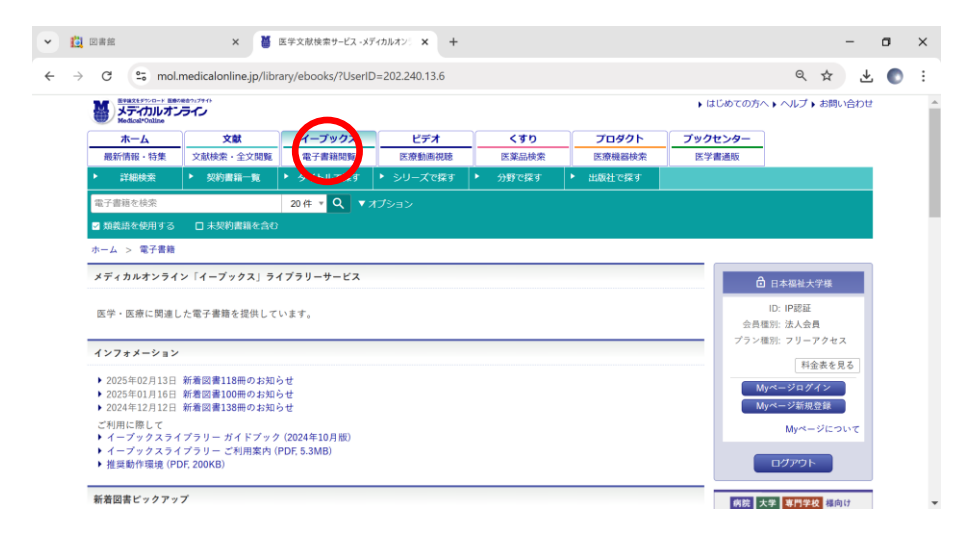

#### ③そのまま < 契約書籍一覧 > をクリックすると

|   | Ċ             | 回書館                                                                       | × 🎽                                          | 医学文献検索サービス・メラ       | भπाग≥ं ×                                 | +         |   |                |   |        |       |          |                    |           | -  | ٥ | × |
|---|---------------|---------------------------------------------------------------------------|----------------------------------------------|---------------------|------------------------------------------|-----------|---|----------------|---|--------|-------|----------|--------------------|-----------|----|---|---|
| - | $\rightarrow$ | C 🖘 mol.n                                                                 | nedicalonline.jp/libr                        | ary/ebooks/?UserIC  | =202.240.13.0                            | 5         |   |                |   |        |       |          | Q                  | ☆         | ₹  | • | : |
|   |               | 第8年1750日、1880年1057日<br>新学行力ルオンライン<br>ModeのCollar                          |                                              |                     |                                          |           |   |                |   |        | じめての方 | ヘ・ヘルプ    | お問い                | 合わせ       |    | ^ |   |
|   |               | <u></u>                                                                   | <b>文献</b>                                    | イーブックス              | ビデオ                                      | 124       |   | くすり            |   | プロダクト  | プック   | センター     | ·                  |           |    |   |   |
|   |               | 取 <b>初</b> 前報・将集<br>・ 詳細検索                                                | 和模葉·主义。她<br>契約書籍一覧                           | 電子書和回覧<br>・ タイトルで探す | <ul> <li>医療動画術</li> <li>シリーズで </li></ul> | 088<br>菜す | • | 医薬師快楽<br>分野で探す | ŀ | 出版社で探す | 送子    | NICE AX  |                    |           |    |   |   |
|   |               | 電子書籍を検索 20 件 ▼ Q ▼ オプション                                                  |                                              |                     |                                          |           |   |                |   |        |       |          |                    |           |    |   |   |
|   |               | ■ 類義語を使用する □ 未契約書籍を含む                                                     |                                              |                     |                                          |           |   |                |   |        |       |          |                    |           |    |   |   |
|   |               | ホーム > 電子書籍                                                                |                                              |                     |                                          |           |   |                |   |        |       |          |                    |           |    |   |   |
|   |               | メディカルオンライン                                                                | ン「イーブックス」ライ                                  | (ブラリーサービス           |                                          |           |   |                |   |        |       | 日本福祉大学様  |                    |           |    |   |   |
|   |               | 医学・医療に関連し                                                                 | た電子書籍を提供して                                   | います。                |                                          |           |   |                |   |        |       | ID: IP認証 |                    |           |    |   |   |
|   |               |                                                                           |                                              |                     |                                          |           |   |                |   |        |       | プラン      | 値別: フリー            | アクセス      | z, |   |   |
|   |               | インフォメーション                                                                 |                                              |                     |                                          |           |   |                |   |        |       |          | 料                  | 金表を見      | 16 |   |   |
|   |               | <ul> <li>2025年02月13日</li> <li>2025年01月16日</li> <li>2024年12月12日</li> </ul> | 新着図書118冊のお知。<br>新着図書100冊のお知。<br>新着図書138冊のお知。 | うせ<br>うせ<br>うせ      |                                          |           |   |                |   |        |       | N        | lyページロク<br>lyページ新坊 | イン<br>1登録 |    |   |   |
|   |               | ご利用に際して<br>▶ イーブックスライ                                                     | ブラリー ガイドブック                                  | (2024年10月版)         |                                          |           |   |                |   |        |       |          | My~-               | -ジにつ      | いて |   |   |
|   |               | <ul> <li>▶ イープックスライ</li> <li>▶ 推奨動作環境 (PD</li> </ul>                      | プラリー ご利用案内 (I<br>F, 200KB)                   | PDF, 5.3MB)         |                                          |           |   |                |   |        |       |          | ログアウ               |           |    |   |   |
|   |               | 新着図書ビックアップ                                                                |                                              |                     |                                          |           |   |                |   |        |       | 病院 2     | 大学事門学              | 校 様向      | († |   | Ŧ |

④閲覧可能な「契約タイトルー覧」が表示され、読みたい書籍を探すことができます。

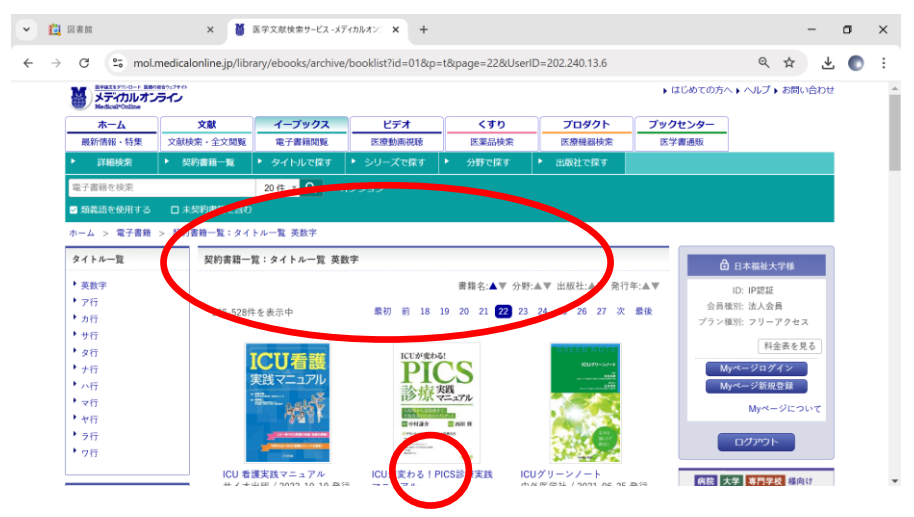

#### ⑤読みたい書籍の<タイトル>をクリックし、さらに<閲覧>をクリックします。

| · 🖸 | 因書館                                                                                                    | × 🍯                  | 医学文献検索サービス -メデ      | イカルオンS × +       |                           |          |         | -                     | ٥   | ×   |  |  |
|-----|----------------------------------------------------------------------------------------------------|----------------------|---------------------|------------------|---------------------------|----------|---------|-----------------------|-----|-----|--|--|
| ← → | C 🖘 mol.m                                                                                                    | edicalonline.jp/libr | ary/ebooks/detail?i | d=10799&UserID=2 | 02.240.13.6               |          |         | ९ 🕁                   | ± 💽 | :   |  |  |
|     | メディカルオンラ                                                                                                    | ▶ はじめての方             | へ ▶ ヘルプ ▶ お問い合      | p₽               | ^                         |          |         |                       |     |     |  |  |
|     | ホーム                                                                                                    | 煽文                   | イープックス              | ビデオ              | くすり                       | プロダクト    | ブックセンター |                       |     |     |  |  |
|     | 最新情報・特集                                                                                                    | 文献検索・全文閲覧            | 電子書籍閱覧              | 医療動画視聴           | 医莱品検索                     | 医療機器検索   | 医学書通販   |                       |     |     |  |  |
|     | ▶ 詳細検索                                                                                                    | ▶ 契約書籍一覧             | ▶ タイトルで探す           | ▶ シリーズで探す        | <ul> <li>分野で探す</li> </ul> | ▶ 出版社で探す |         |                       |     |     |  |  |
|     | 電子書籍を検索                                                                                                    |                      | 20件 🔻 🔍 🔻 🛪         | ·<br>プション        |                           |          |         |                       |     |     |  |  |
|     | ☑ 類義語を使用する                                                                                                    | □ 未契約書籍を含む           |                     |                  |                           |          |         |                       |     |     |  |  |
|     | ホーム > 電子書籍 >                                                                                                    | 書籍詳細                 |                     |                  |                           | - 1      |         |                       |     |     |  |  |
|     | 書籍詳細                                                                                                    | <b>亲稿詳細</b>          |                     |                  |                           |          |         |                       |     | - 1 |  |  |
|     | ICUが変わる!                                                                                                    | 書籍名:                 | ICUが変わる!PICS計       | 療実践マニュアル         |                           |          |         | ID: IP認証              |     |     |  |  |
|     | PICS                                                                                                    | 出版社:                 | 羊土社                 |                  |                           |          | 会員      | 種別:法人会員<br>師別:フリーアクセス |     |     |  |  |
|     | 診療響。                                                                                                    | ル 発行日:               | 2024-03-10          |                  |                           |          |         | 100.77-77モス           | 1   |     |  |  |
|     |                                                                                                    | * 著者:                | 西田修(監修)<br>中村謙介(編集) |                  |                           |          |         | 料面数を見る<br>lyページログイン   | 1   |     |  |  |
|     | A STATE OF A STATE OF | ISBN:                | 9784758124126       |                  |                           |          |         | lyページ新規登録             |     |     |  |  |
|     |                                                                                                    | ベージ数:                | 232                 |                  |                           |          |         | Myページについて             |     |     |  |  |
|     |                                                                                                    | 版刷卷号:                | 第1刷                 |                  |                           |          |         | ログアウト                 |     |     |  |  |
|     |                                                                                                    | 分野:                  | 臨床医学:一般 >           | 集中治療             |                           |          |         |                       |     |     |  |  |
|     |                                                                                                    | 間管制限:                | 同時間覧数は1             |                  |                           |          | 病院      | 大学専門学校福向け             |     | *   |  |  |

#### ⑥読みたい電子書籍がひらき、閲覧することができます。

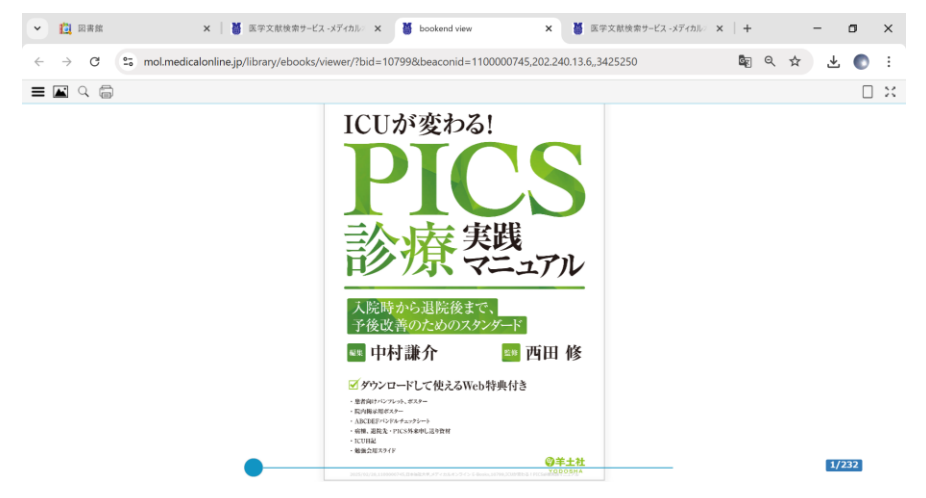

### ⑦なお、他の人が閲覧していると利用できません。 しばらくしてから再度アクセスして閲覧ください。

| N x7-173                 | レオンライン                                    |                             |                  |                                                                       |                            | ▶ はじめて | の方へ・ヘルプ                                                                                                    | ▶ お問い合わ                         |  |
|--------------------------|-------------------------------------------|-----------------------------|------------------|-----------------------------------------------------------------------|----------------------------|--------|----------------------------------------------------------------------------------------------------|---------------------------------|--|
| 木一ム                      | 地文                                        | イープックス                      | ビデオ              | くすり                                                                   | プロダクト                      | プックセンタ | -                                                                                                    |                                 |  |
| 最新情報・特                   | 集 文献検索・全文閲覧                               | 電子書籍開覧                      | 医療動面視聴           | 医菜品検索                                                                 | 医療機器検索                     | 医学書通販  |                                                                                                    |                                 |  |
| <ul> <li>詳細検索</li> </ul> | ▶ 契約書籍一覧                                  | ▶ タイトルで探す                   | >シリーズで探す         | <ul> <li>分野で採す</li> </ul>                                             | <ul> <li>出版社で探す</li> </ul> |        |                                                                                                    |                                 |  |
| 電子書籍を検索                  |                                           | 20件 🔻 🔍 🔻                   |                  |                                                                       |                            |        |                                                                                                    |                                 |  |
| ☑ 類義語を使用                 | する 🔹 🗋 未契約書籍を含む                           |                             |                  |                                                                       |                            |        |                                                                                                    |                                 |  |
| ホーム > 電子                 | 書籍 > 閲覧                                   |                             |                  |                                                                       |                            |        |                                                                                                    |                                 |  |
| ただ合お取扱い                  | お取扱いできません。                                |                             |                  |                                                                       |                            |        |                                                                                                    |                                 |  |
| TOTO TATAANA             | いてきません。                                   |                             |                  | <i>ν</i> <sub>2</sub> → σηλαχν. < <i>σ</i> → <i>u</i> /ν <sub>0</sub> |                            |        |                                                                                                    |                                 |  |
| TOTO / APARIA            | . (320%)                                  |                             |                  |                                                                       |                            |        | 日本福祉;                                                                                                    | (学様                             |  |
| 同時間覧                     | * Cさません。<br>故と貸出数の合計が上限に通                 | したため、ただ今お                   | 奴扱いできません。        |                                                                       |                            |        | ☐ 日本福祉:<br>ID: IP認証<br>会員確別: 法人会                                                                                         | 大学様<br>百                        |  |
| 同時閲覧申し訳ご                 | めと貸出数の合計が上限に通<br>がいませんが、しばらくして            | したため、ただ今お<br>から再度お試しくだ;     | 収扱いできません。<br>さい。 |                                                                       |                            | 7      | ○ 日本福祉:<br>ID: IP認証<br>会員種別: 法人会<br>ラン種別: フリー                                                                            | k字様<br>員<br>アクセス                |  |
| 同時閲覧<br>申し訳ご             | くさません。<br>数と貸出数の合計が上限に送<br>ざいませんが、しばらくして  | したため、ただ今お<br>「から再度お試しくだ」    | 奴扱いできません。<br>きい。 |                                                                       |                            | 7      | ▲ 日本福祉:<br>ID: IP認証<br>会員種別: 法人会<br>ラン種別: フリー<br>利                                                                       | (学様<br>員<br>アクセス<br>金表を見る)      |  |
| 同時開覧<br>申し訳ご             | くてきません。<br>数と貸出数の合計が上限に送<br>ぎいませんが、しばらくして | Eしたため、ただ今おI<br>「から再度お試しくだ:  | 奴扱いできません。<br>きい。 |                                                                       |                            | 7      | <ul> <li>○ 日本福祉:</li> <li>ID: IP認識</li> <li>会員種別:法人会</li> <li>ラン種別:フリー</li> <li>車</li> <li>▲</li> <li>Myページロク</li> </ul> | (学様<br>員<br>アクセス<br>金表を見る<br>イン |  |
| 同時閲覧<br>申し訳ご             | くてきません。<br>放と資出数の合計が上層に送<br>ざいませんが、しばらくして | したため、ただ今お<br>。<br>から再度お試しくだ | 叙扱いできません。<br>きい。 |                                                                       |                            | 7      | ☆ 日本福祉:<br>ID: IP認証<br>会員種別: 法人会<br>ラン種別: フリー<br>単<br>Myページロク<br>Myページ新れ                                                 | 音<br>アクセス<br>金表を見る<br>イン<br>登録  |  |
| 同時閲覧<br>申し訳ご             | くてきません。<br>放と貸出数の合計が上限に送<br>放いませんが、しばらくして | 『したため、ただ今お』<br>から再度お試しくだ?   | 収扱いできません。<br>きい。 |                                                                       |                            | 7      | ○ 日本福祉:<br>ID: IP語程<br>会員種別:法人会<br>ラン種別:フリー<br>用<br>Myページロク<br>Myページ斯別                                                   | 会報                              |  |

# 2)契約書籍を分野で探す

①分野で探すをクリックします

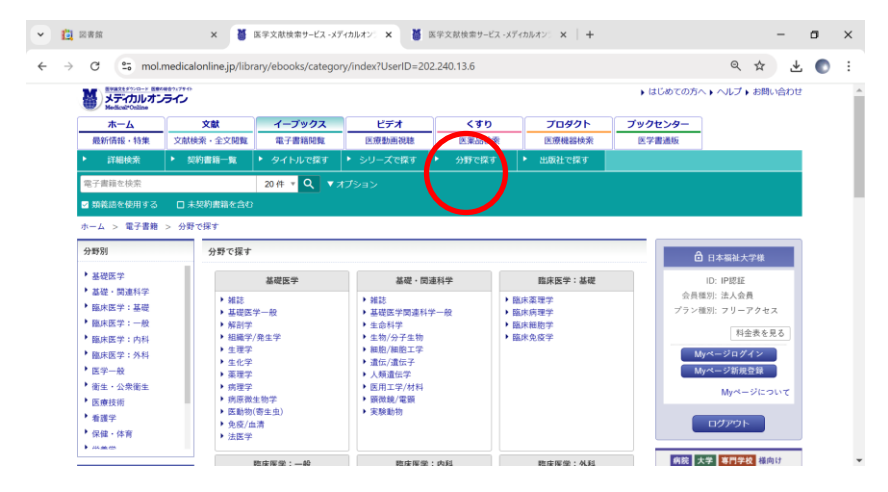

# ②読みたい専門分野を選択し、クリックします

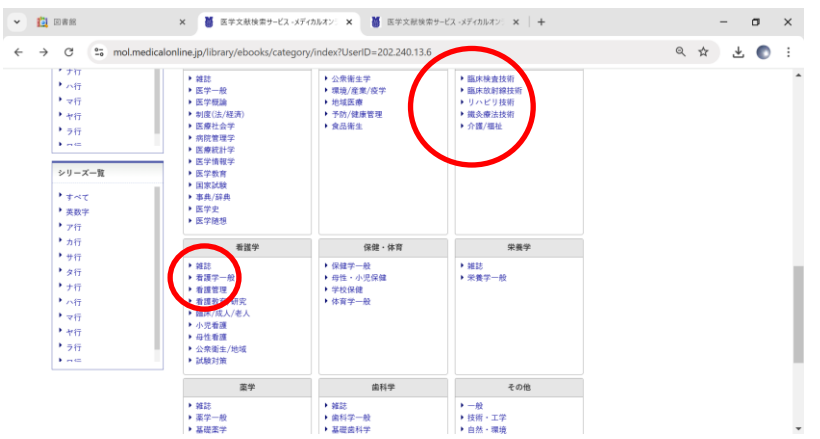

③読みたい書籍の<タイトル>をクリックし、さらに<閲覧>をクリックします。

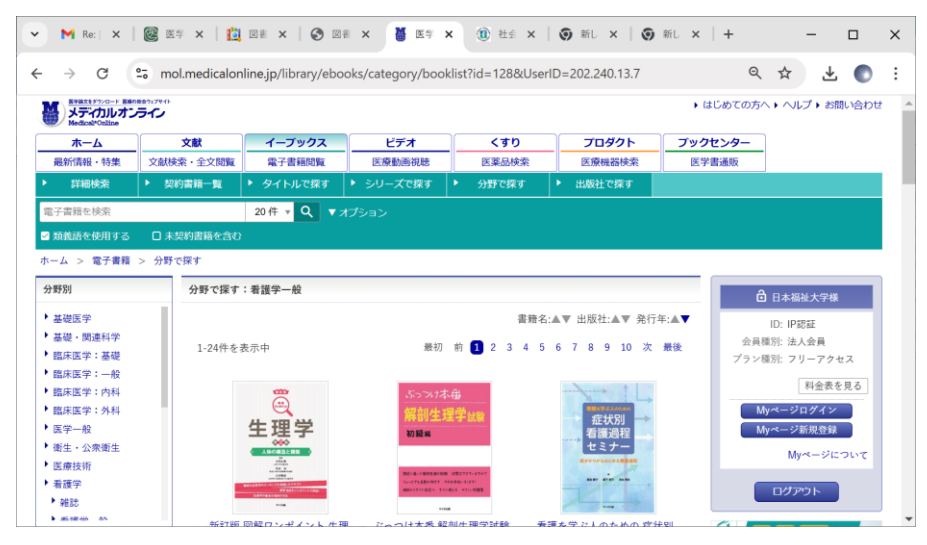

#### 3) 契約書籍を出版社で探す

| ✔ 📋 図書館                                                                                                    | × 🍯 医学文献検索サービス -:                                                                         | メディカルオンジ 🗙 🍯 医学文献検索                 | ナービス -メディカルオンジ 🗙   🕂                     |           | -                                                                               | ٥   | ×   |
|----------------------------------------------------------------------------------------------------|-------------------------------------------------------------------------------------------|-------------------------------------|------------------------------------------|-----------|---------------------------------------------------------------------------------|-----|-----|
| ← → C 😁 mol.met                                                                                                    | dicalonline.jp/library/ebooks/publi                                                       | sher/index?UserID=202.240.13.6      |                                          |           | @ ☆                                                                             | ± € | ) : |
|                                                                                                    | 270<br>C                                                                                  |                                     |                                          | ▶ はじめての方  | ヘ ト ヘルプ ト お問い合                                                                  | bŧ  | -   |
| <b>ホーム</b>                                                                                                    | 文献 イーブックス                                                                                 | ビデオ くう                              | プロダクト                                    | ブックセンター   |                                                                                 |     |     |
| 最新情報・特集                                                                                                    | 文献検索・全文閲覧 電子書籍閲覧                                                                          | 医療動画視聴 医莱                           | 3.検索 医療機器検索                              | 医学書通販     |                                                                                 |     | - 1 |
| ▶ 詳細検索                                                                                                    | 契約書籍一覧  ト タイトルで探す                                                                         | ▶ シリーズで探す ▶ 分野で                     | 探・・ 出版社で探す                               |           |                                                                                 |     | - 1 |
| 電子書籍を検索                                                                                                    | 20件 🔻 🔍 🔻                                                                                 | ・<br>オプション                          |                                          |           |                                                                                 |     | - 1 |
| ☑ 類義語を使用する                                                                                                    | □ 未契約書籍を含む                                                                                |                                     |                                          |           |                                                                                 |     |     |
| ホーム > 電子書籍 >                                                                                                    | 出版社一覧                                                                                     |                                     |                                          |           |                                                                                 |     |     |
| 出版社一覧                                                                                                    | 出版社一覧                                                                                     |                                     |                                          | ć         | 6 日本福祉大学様                                                                       |     |     |
| <ul> <li>すべて</li> <li>英学</li> <li>ア行</li> <li>カ行</li> <li>サ行</li> <li>サ行</li> <li>ナ行</li> <li>ナ行</li> <li>マ行</li> <li>マ行</li> <li>マ行</li> <li>ラ行</li> </ul> | 出版社名を50音順で現せます。<br>すべて   英字  <br>A A・M・S<br>M MICジャパン<br>S SCICUS<br>h harunosora<br>明石書含 | 7行   カ行   サ行   タ行   ナ行<br>あけび書房株式会社 | ハ行   マ行   ヤ行   ラ行<br>Silex Press<br>朝金書店 | 7行<br>プラン | D: IP認証<br>種所: 法人会員<br>種所: フリーアクセス<br>料金表を見る<br>Ayページログイン<br>Ayページについて<br>ログアウト |     |     |
| • ==                                                                                                    | P PND                                                                                     |                                     | アートアンドブレーン                               | 病院        | 大学 専門学校 極向け                                                                     |     |     |

# 4)契約書籍をキーワードで探す ①契約書籍一覧をクリックした状態でオプションをクリックします。

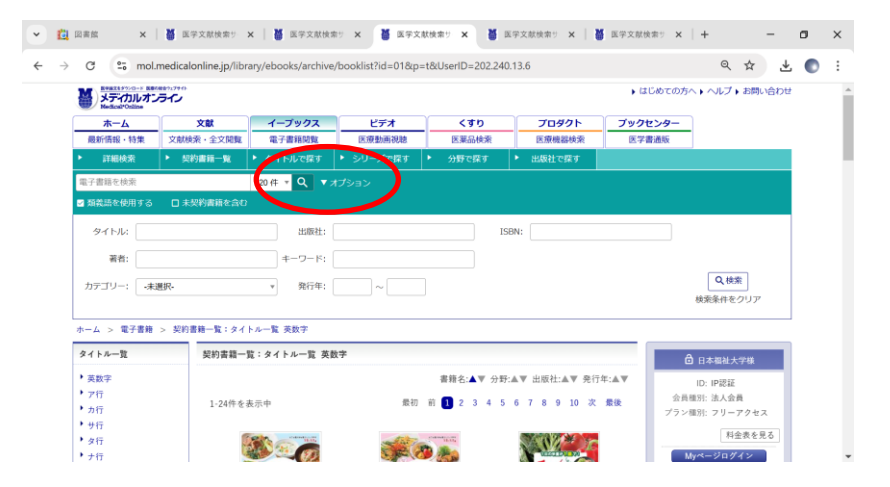

②検索キーワード(タイトル、出版社、著者など選択可)を入力し、<検索>をクリック すると検索結果が表示されます。

| • | 🚺 図書館                                              |                                        | ×   🎽 🖽               | ≐文献検索サ−ビス -メデ              | イカルオンミ 🗙 🎽 🗷        | 5学文献検索サービス -              | メディカルオンミー× +               |                   |                 | - |   | ×   |
|---|----------------------------------------------------|----------------------------------------|-----------------------|----------------------------|---------------------|---------------------------|----------------------------|-------------------|-----------------|---|---|-----|
| ÷ | → C                                                | °5 mol.med                             | icalonline.jp/library | /ebooks/search/            | optionresult?from=f | orm_optionν               | m=20&synonyms=1            | &purchased=1&o    | pers% 🍳 🛣       | * | C | :   |
|   |                                                    | メディカルオン                                |                       |                            |                     |                           |                            | はじめての方            | へ ) ヘルプ ) お問い合わ | ŧ |   | 1   |
|   |                                                    | <b>ホ</b> ーム                            | 文献                    | イーブックス                     | ビデオ                 | くすり                       | プロダクト                      | ブックセンター           | ]               |   |   | - 1 |
|   |                                                    | 品绘造和,转集                                | 文献検索・全文閲覧             | 電子書籍閲覧                     | 医療動画視聴              | 医薬品検索                     | 医療機器検索                     | 医学書通販             |                 | _ |   | - 1 |
|   |                                                    | ▶ 詳細検索                                 | > 契約書籍一覧              | ▶ タイトルで探す                  | ▶ シリーズで探す           | <ul> <li>分野で探す</li> </ul> | <ul> <li>出版社で探す</li> </ul> |                   |                 |   |   |     |
|   |                                                    | 電子書籍を検索                                |                       | 20件 🔻 🔍 🔻                  |                     |                           |                            |                   |                 |   |   |     |
|   |                                                    | States As As and                       | □ 未契約書籍を含む            |                            |                     |                           |                            |                   |                 |   |   |     |
|   |                                                    | 97 NJI: UJN                            | ピリテーション               | 出版社:                       |                     | 1                         | SBN:                       |                   |                 |   |   |     |
|   |                                                    | 著者:                                    |                       | キーワード:                     |                     |                           | (                          |                   | )               |   |   |     |
|   |                                                    | カテゴリー: 未                               | 崔択-                   | ▼ 発行年:                     | ~                   |                           |                            |                   | Q、検索            |   |   |     |
|   |                                                    |                                        |                       |                            |                     |                           |                            |                   | 検索条件をクリア        |   |   |     |
|   |                                                    | ホーム > 電子書籍                             | > 検索結果                |                            |                     |                           |                            |                   |                 |   |   |     |
|   |                                                    | 絞り込み                                   | 検索結果::                | 146件                       |                     |                           |                            |                   | 日本福祉大学様         |   |   |     |
|   |                                                    | キーワード                                  | 1 - 20件多              | 表示中                        |                     | 初 前へ 🗊 2 3                | 4 5 6 7 8 次へ               | #10               | ID: IP認証        |   |   |     |
|   |                                                    |                                        |                       |                            |                     |                           | 会員                         | 種別: 法人会員          |                 |   |   |     |
|   | □ 原用症候群(38) □ 運動療法(36) ビジュアル実践リハ 整形外科リハビリテーション 第2版 |                                        |                       |                            |                     | プラン                       | 種別: フリーアクセス                |                   |                 |   |   |     |
|   |                                                    | リハビリテーショ<br>(25)                       | ン 出版社:                | 羊土社                        |                     |                           | 1207                       | ARE IN CONTRACTOR | 料金表を見る          |   |   |     |
|   |                                                    | <ul> <li>(33)</li> <li>(35)</li> </ul> | 著者:神<br>発刊日:          | 野哲也(監修).相澤純t<br>2025-01-01 | 也(編集),中丸宏二(編集)      |                           | 整形                         | 外科                | Ayページログイン       |   |   |     |
|   |                                                    | ロ サルコペニア (32                           | ) 🔺 Mv                | コレクション(riệta               | ו                   |                           |                            |                   | Ayページ新規登録       |   |   |     |

以上

愛知県知多郡美浜町奥田 日本福祉大学付属図書館 20569-87-2325